# Electronic quotation system (e-ingBiz) Procurement portal system settings

Mar 26, 2025 Ver. 4.0 PEX Global Procurement Headquarters

- 01. Procurement Portal System User Registration \*Not necessary if already in use
- **02. Procurement Portal System Link Registration**
- **03.** Periodic password updates
- **04.** Password setting rules
- 05. Notification screen before password expiration
- 06. Notification/change screen after password expiration
- 07. Password change screen (at any time)
- **08.** What if login fails?
- **09. Contact information**
- **10. Document revision history**

## **01.** Procurement Portal System User Registration (1)

3

(1) Access the "Panasonic Group Procurement Portal" below..

★https://www.is.jp.panasonic.com/gecprtl/

(2) Click the language you want to use in the "Need your Single Sign-On User ID?" field at the bottom right of the screen and proceed to the user information entry screen.

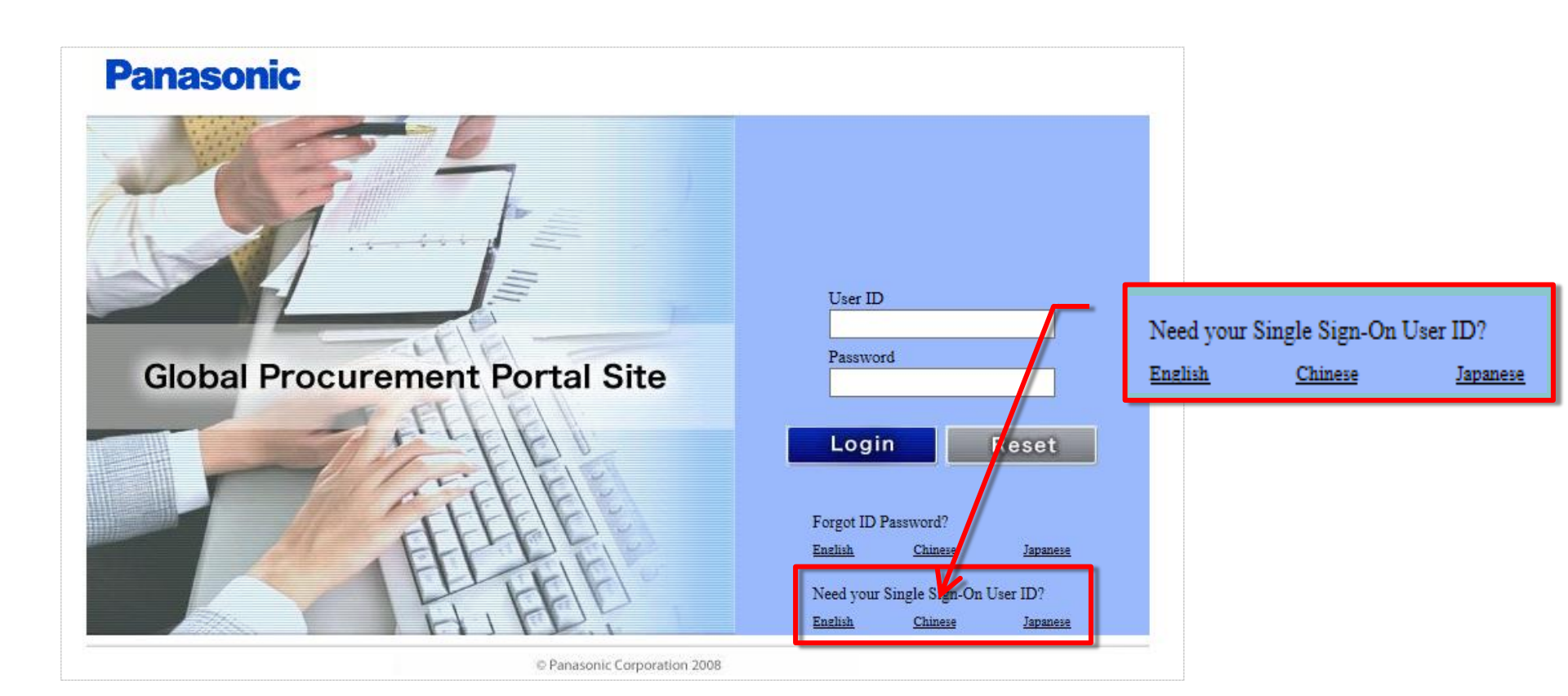

## **01.** Procurement Portal System User Registration (2)

(3)Enter the required information and press "Register".(4)The final confirmation screen will open. If you press "Yes", a confirmation email will be sent to your user ID.

| Manual Download Registe                                                                                                    |                                                    | Register | Close          | ] |
|----------------------------------------------------------------------------------------------------|----------------------------------------------------|----------|----------------|---|
| ased on E-mail address used by each use                                                                                                    | r, issue user ID for Single Sign-on                | -/       |                |   |
| Supposed as the personal E-mail address                                                                                                    | given from your company                            |          |                |   |
| For identification, E-mail notification to u                                                                                                    | user ID (E-mail address)                           |          |                |   |
| *As of "Initial Password", please set the p<br>*Enter all the following item, then click <f< th=""><th>assword used for this user ID<br/>Register&gt; button.</th><th></th><th></th><th></th></f<>                                                       | assword used for this user ID<br>Register> button. |          |                |   |
| User ID (E-mail address)                                                                                                    | xxxxxx@yyyy.zzz                                    |          |                |   |
| User ID (E-mail address) (confirmation)                                                                                                    | xxxxxx@yyyy.zzz                                    |          |                |   |
| Company name                                                                                                    | company XXX                                        |          |                |   |
| User name                                                                                                    | YAMADA TARO                                        |          |                |   |
| Phone no.                                                                                                    | 06-1234-5678                                       |          |                |   |
| Initial Password                                                                                                    |                                                    |          |                |   |
| Initial Password(confirmation)                                                                                                    |                                                    |          |                |   |
| <initial password="" rule="" setting=""><br/>(1) Length of password must be 6 to 8 cha<br/>(2) Password must include alphabet and m<br/>(3) Settable characters are followings.<br/>(3-1) English capital and lower-case lett<br/>(3-2) number</initial> | racters.<br>umerals.<br>er                         |          |                |   |
| (3-3) Following marks                                                                                                    |                                                    |          |                |   |
| ! ≇ " # \$ % & ( ) = ~   - ^ ` @ [+;<br>(3-4) one byte space                                                                                                    | :]⇔_,./                                            |          |                |   |
| *one byte space in front or end, and serie                                                                                                    | s of 2 or more same characters can not be set      |          | and the second |   |
| (4) Password must be changed in every 30                                                                                                    | days.                                              |          |                |   |
|                                                                                                    |                                                    |          |                |   |

| Input item                                   | Description                                                                            |
|----------------------------------------------|----------------------------------------------------------------------------------------|
| User ID(E—mail address)                      | Input the E-mail address that<br>assigned by user's<br>organization(corporation etc.). |
| User ID(E-mail<br>address)<br>(confirmation) | Input once again for User ID<br>confirmation.                                          |
| Company name                                 | Input the corporation name(input the official name).                                   |
| User name                                    | Input name.                                                                            |
| Phone no.                                    | Input contract Phone number.                                                           |
| Initial Password                             | Input a password that be decided by user oneself.                                      |
| lnitial<br>Password (confirmation)           | Input once again for password<br>confirmation.                                         |

|                          |                                                         | Close  |
|--------------------------|---------------------------------------------------------|--------|
| *Are you sure you want t | o register following contents?                          |        |
| * Register User ID (E-m  | ail address) with change to alphabetic small characters |        |
|                          |                                                         | Yes No |
| User ID (E-mail address) | xxxxxx@yyyy.zzz                                         |        |
| Company name             | company XXX                                             |        |
| User name                | YAMADA TARO                                             |        |
| Phone no.                | 06-1234-5678                                            |        |
| 1.                       |                                                         |        |
| 1                        |                                                         |        |

## **01.** Procurement Portal System User Registration (3)

(5)Open the URL included in the identity verification email and complete your final registration.(6)Enter the initial password you set and click "URL to use".

| < User Identification Mail >                                                                                                    | Single Sign-on Setting (Obtain E-mail ID)                                                                       |
|----------------------------------------------------------------------------------------------------|----------------------------------------------------------------------------------------------------|
|                                                                                                    | Close                                                                                                    |
| Mr./Ms. Mail YAMADA TARO                                                                                                    | *Input "Initial Password" that was set when you registered Single Sign-on, and click <confirm> button</confirm> |
| First, I would like to express my thanks for your particular understanding and cooperation for<br>Materials Procurement of Panasonic Group.<br>In Procurement Portal System, your acquisition application for Single Sign-on User ID<br>(E-mail address) has been received. To complete registration, you need to confirm whether this<br>E-mail address is yours.<br>Please complete to operate from the below URL by deadline. | Confirm User ID (E-mail address) xxxxx@yypp: 222 Initial Password  • Parssonic Corporation 2018                 |
| * URL :                                                                                                    |                                                                                                    |
| https://xxxx.panasonic.co.jp:8443/prtl/QZZM403A.do?lang=ENG&ssNo=xxxx                                                                                                    |                                                                                                    |
| * Term of validity to access URL :                                                                                                    |                                                                                                    |
| 2014-08-30 JST (2014-08-30 GMT)                                                                                                    | Single Sign-on Setting (Obtain E-mail <b>D.</b> )                                                               |
| / In case that you don't know this E-mailThis E-mail is sent from Procurement Portal System when applied for Single Sign-on User ID acquisition. If you don't know it, please feel relieved because registration is not proceeded without your operation.                                                                                                    | Close                                                                                                    |
|                                                                                                    | Use from the below URL                                                                                          |
| * Procurement Portal helpdesk *                                                                                                    | using URL         http://localhos/8080/prtl           User ID (E-mail address)         Xxxxx/@yy.y.zzz          |
| helpdesk : <u>proc_portal_help@ml.jp.panasonic.com</u><br>Panasonic Group                                                                                                    | Password (Initial Assword you input just now)                                                                   |
| * +                                                                                                    | - Panasonit Carporation 2008                                                                                    |
|                                                                                                    |                                                                                                    |

## **01.** Procurement Portal System User Registration (4)

### (7)Enter your [User ID] and [Password] to confirm your login.

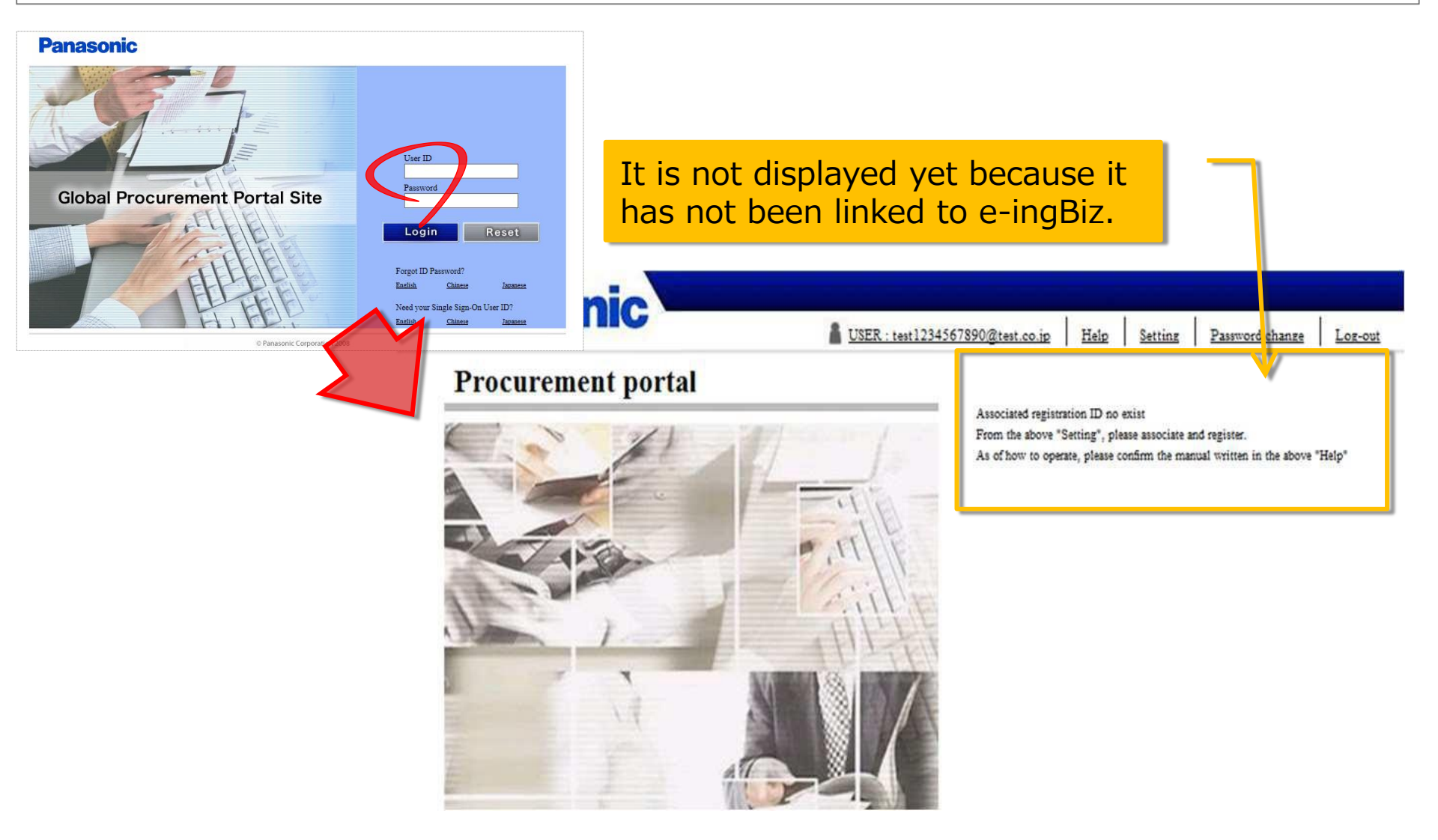

## **02.** Procurement Portal System Linking Registration (1)

#### (1) Link with e-ingBiz from the "Settings" menu in the upper right corner of the screen.

7

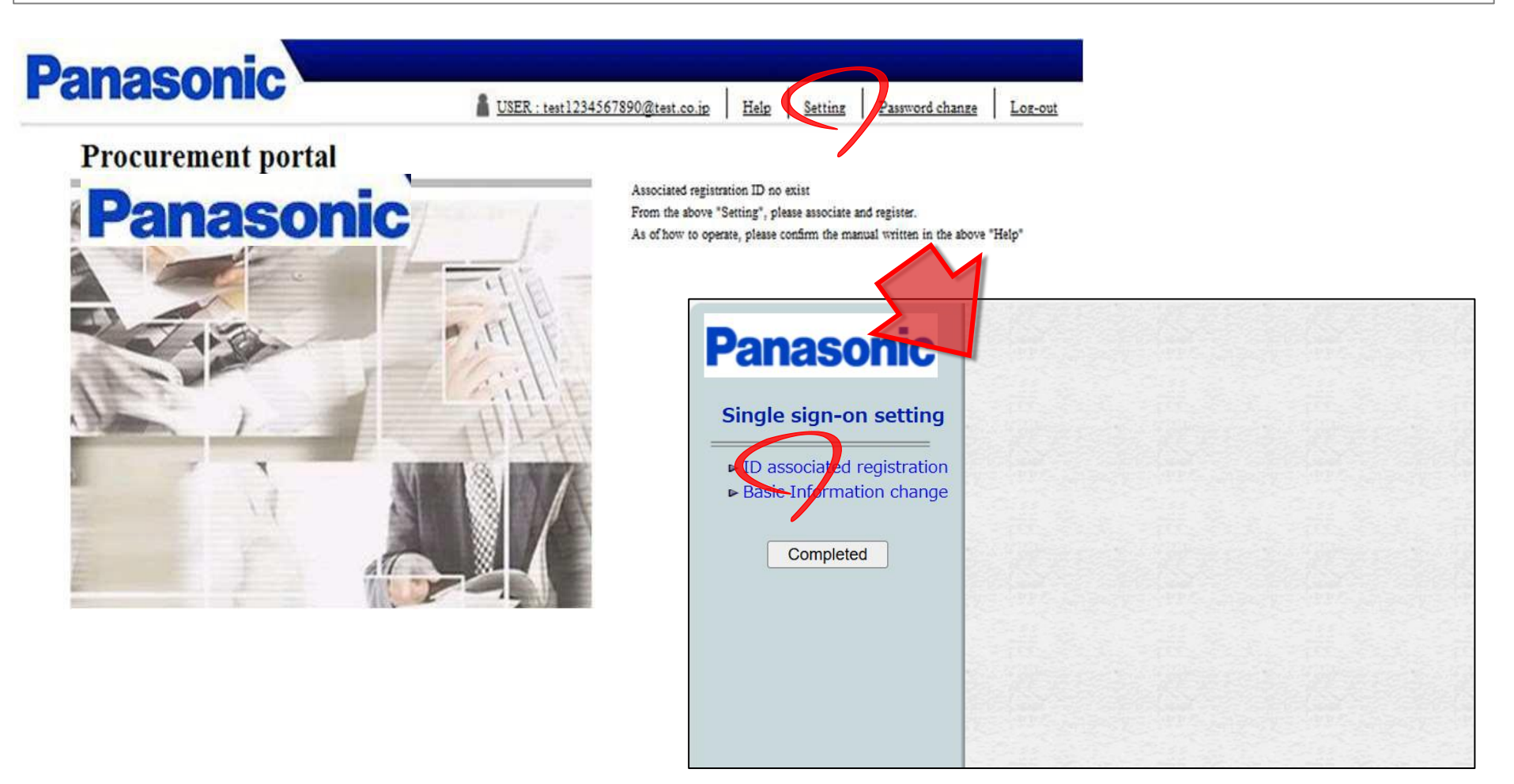

## **02.** Procurement Portal System Linking Registration (2)

#### (2)Click the "Add" button and select

"e-ingbiz Electronic Quotation System" from the services list.

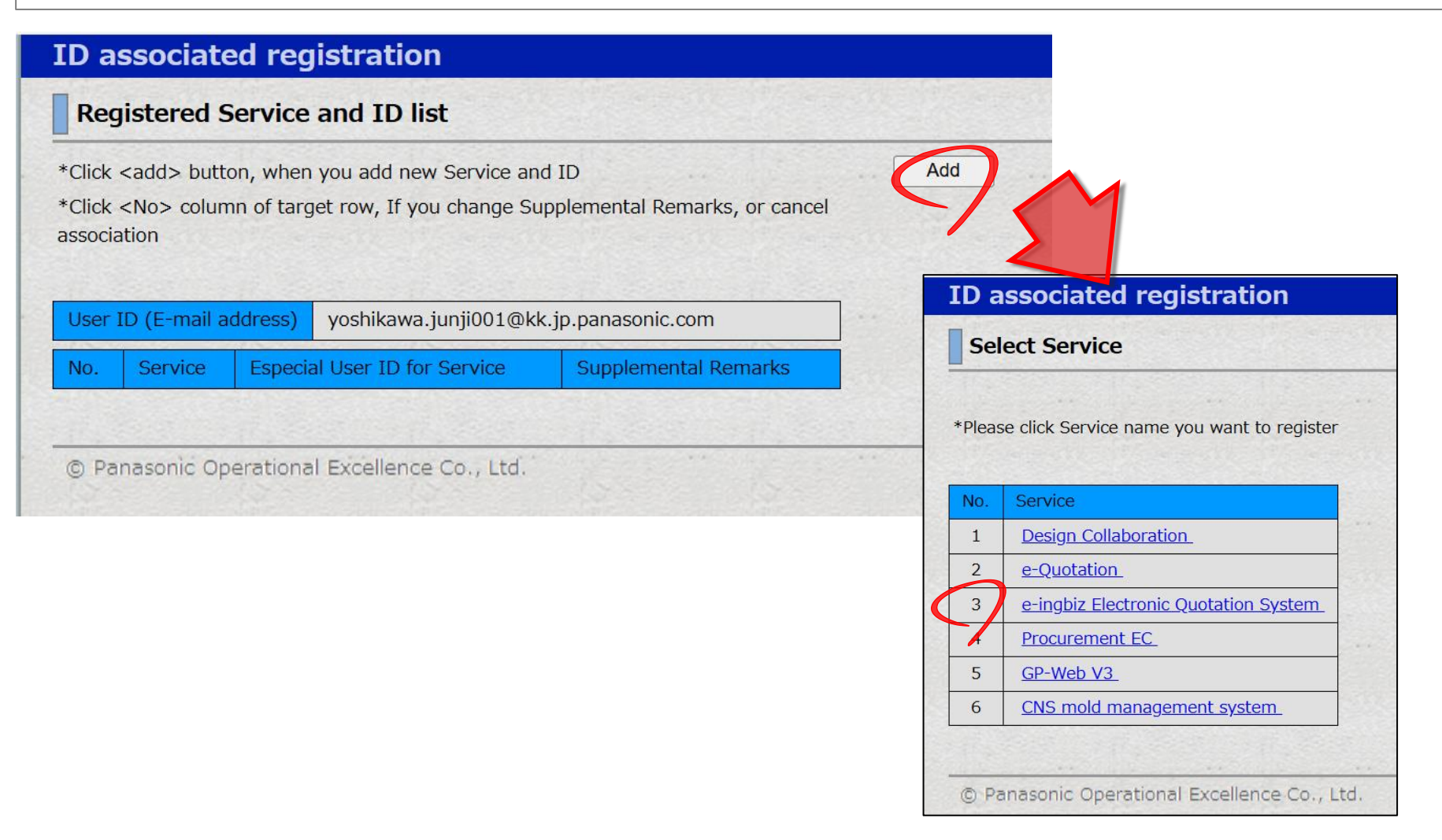

## **02.** Procurement Portal System Linking Registration (3)

9

(3)Enter the required information based on the email sent to you by the e-ingBiz.com Help Desk.

(4)Once you've finished entering the information,

press the "Add" button to complete the linking process.

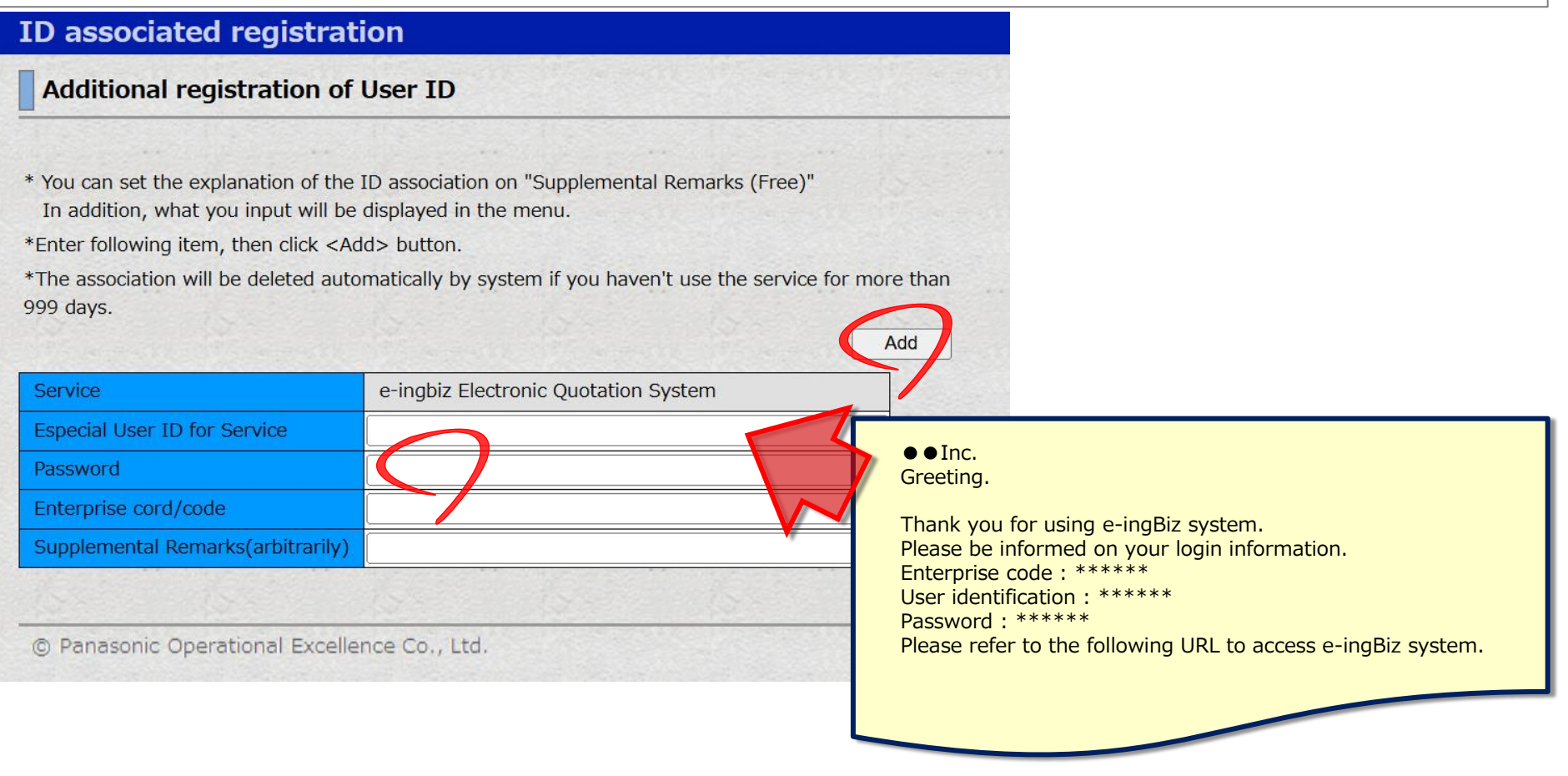

## **02.** Procurement Portal System Linking Registration (4) <sup>10</sup>

#### (5)Check that the service has been added and press the "Done" button to return to the top screen.

| Democratic                                                                           | ID associated registration                                                                                                    |
|--------------------------------------------------------------------------------------|----------------------------------------------------------------------------------------------------|
| Panasonic                                                                            | Registered Service and ID list                                                                                                    |
| Single sign-on setting<br>► ID associated registration<br>► Basic Information change | *Click <add> button, when you add new Service and ID Add<br/>*Click <no> column of target row, If you change Supplemental Remarks, or cancel<br/>association</no></add>        |
| Completed                                                                            | User ID (E-mail address) yoshikawa.junji001@kk.jp.panasonic.com                                                                                                    |
|                                                                                      | No.         Service         Especial User ID for Service         Supplemental Remarks           1         e-ingbiz Electronic Quotation System         avcts11         avcts11 |
|                                                                                      |                                                                                                    |
|                                                                                      | © Panasonic Operational Excellenc<br>Procurement portal Procurement portal                                                                                                    |
|                                                                                      | Information  2025 3 24  Dece-ingbiz Electronic Quotation System  Standard Quotation  ID [avcts11]                                                                              |
|                                                                                      | - Procurement Portal will close due to the                                                                                                    |
|                                                                                      | long holidays during the following time                                                                                                    |
|                                                                                      | IN support period of Proce e-ingbiz Electronic Quotation System                                                                                                    |
|                                                                                      | [JST] 29 Apr. 2025 to 6 K Standard Quotation                                                                                                    |
|                                                                                      | ID [avctsii]<br>If you have any queries a                                                                                                    |
|                                                                                      | notification, please contact with the following Helpdesk.                                                                                                    |
|                                                                                      | We will contact with you after 7 May 2025.                                                                                                    |
|                                                                                      | Procurement Portal will still be<br>available during the holidays.                                                                                                    |

## **03.** Regularly update your password

[Contents]

If 30 days (expiration date) have passed since the last password change, you will be required to change your password

 $\Rightarrow$ You must change your password once within 30 days

onwards

<Specific actions>

The following actions will be taken when logging in to the procurement portal system.

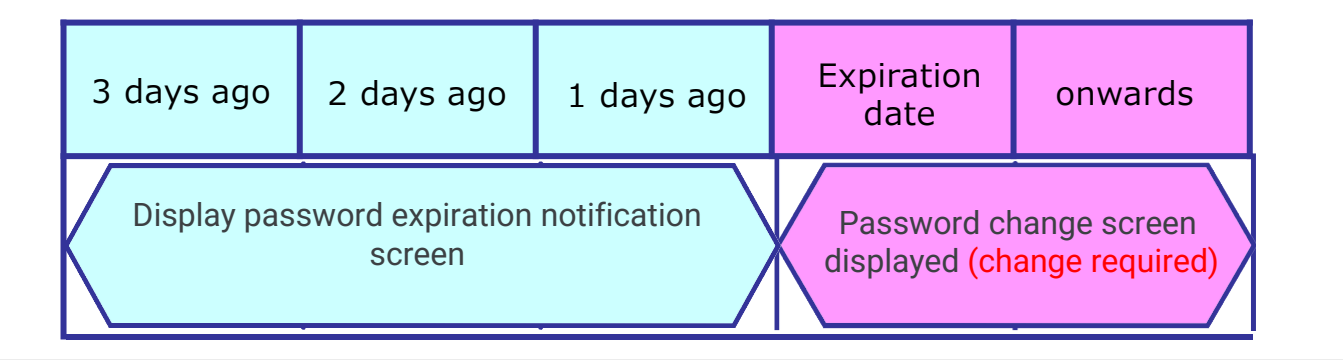

## **04.** Password Setting Rules

| Item                                       | What to check                                                                                                    |
|--------------------------------------------|----------------------------------------------------------------------------------------------------|
| (1)Password length                         | At least 6 characters (up to 8 characters)                                                                                                    |
| (2)Password complexity                     | Must contain<br>alphabetical and numeric characters                                                                                                    |
| (3)Password<br>expiration date             | 30 days                                                                                                    |
| (4)Usable characters<br>(half-width input) | <ol> <li>1) English uppercase and lowercase letters</li> <li>2) Numbers</li> <li>3) The following symbols</li> <li>!¥"#\$%&amp;()=~ -^`@[+;:]&lt;&gt;_,./</li> <li>and half-width spaces</li> <li>※ (Half-width spaces) cannot be set at the beginning or end. Two or more consecutive characters cannot be used.</li> </ol> |
| (5)User ID/password<br>matching check      | The password cannot be the same as the user ID.                                                                                                    |
| (6)Password history<br>storage             | The previous password cannot be used.                                                                                                    |

## **05.** Notification screen before password expiration

After logging in to the Procurement Portal three days before your password expires, a screen will be displayed notifying you of the number of days remaining until the expiration date.

-If you wish to change your password, press the "OK" button.

(The password change screen will be displayed.)

-If you do not wish to change your password, press the "Cancel" button

and your password will not be changed this time, allowing you to continue using the service.

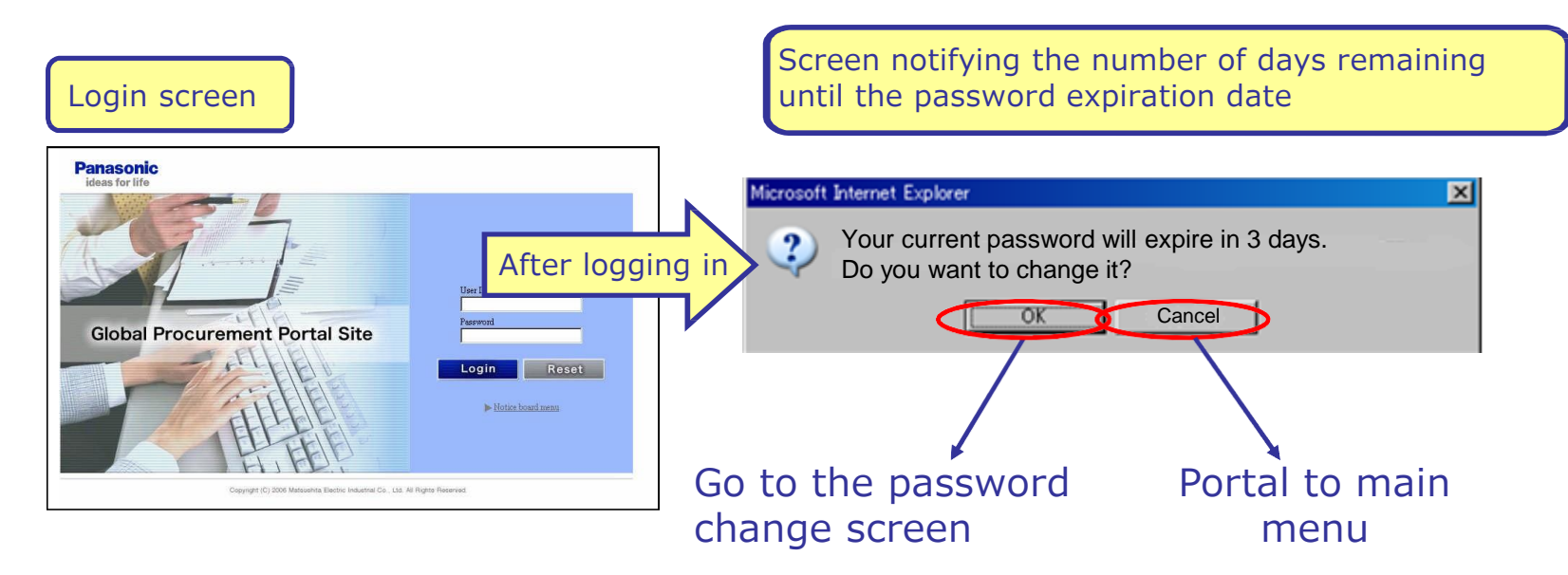

#### **06.** Notification and change screen after password expiration <sup>14</sup>

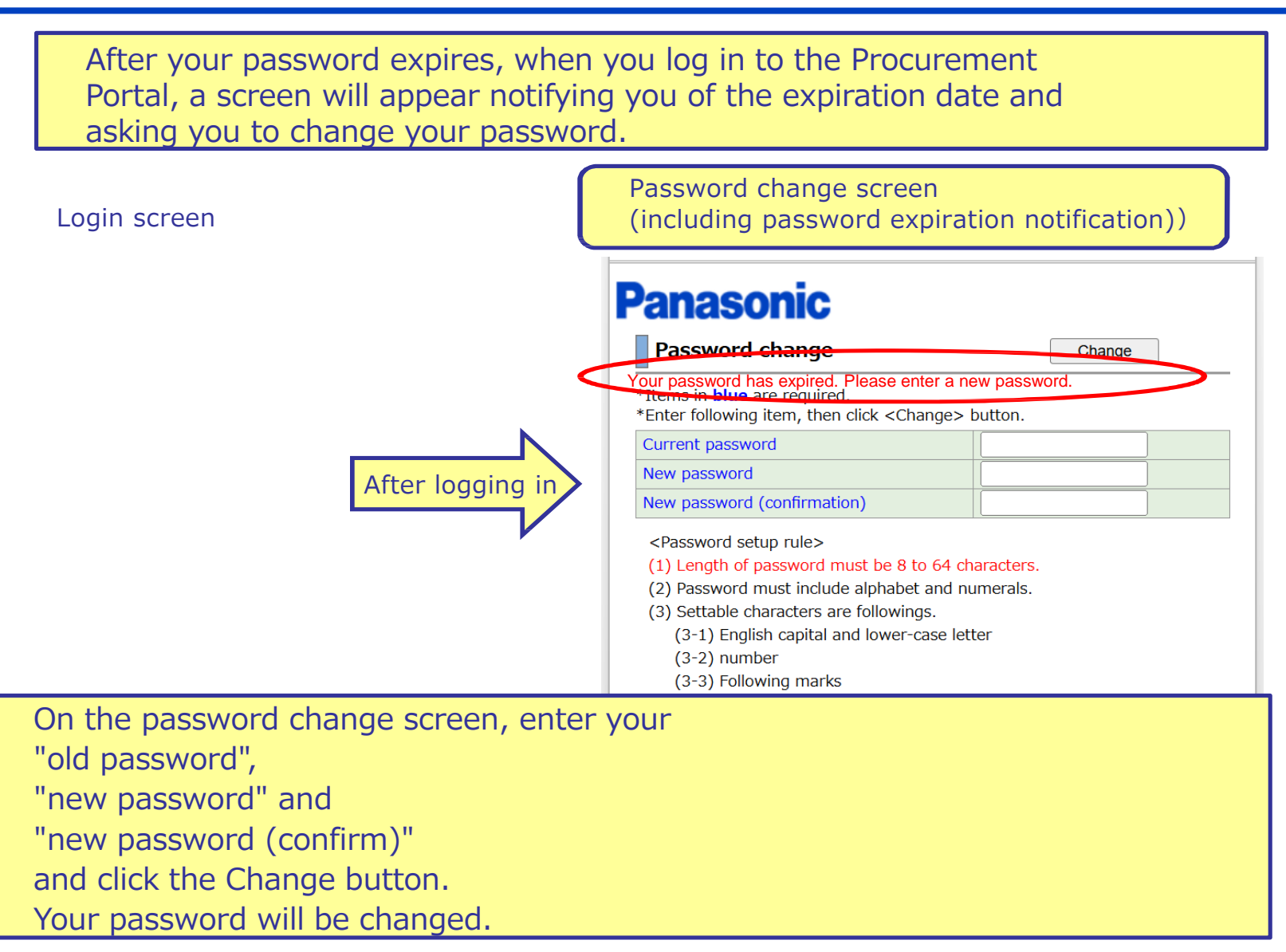

## **07.** Password change screen (at any time)

You can change your password at any time, including three days before the expiration date.

Click "Change Password" on the main menu.

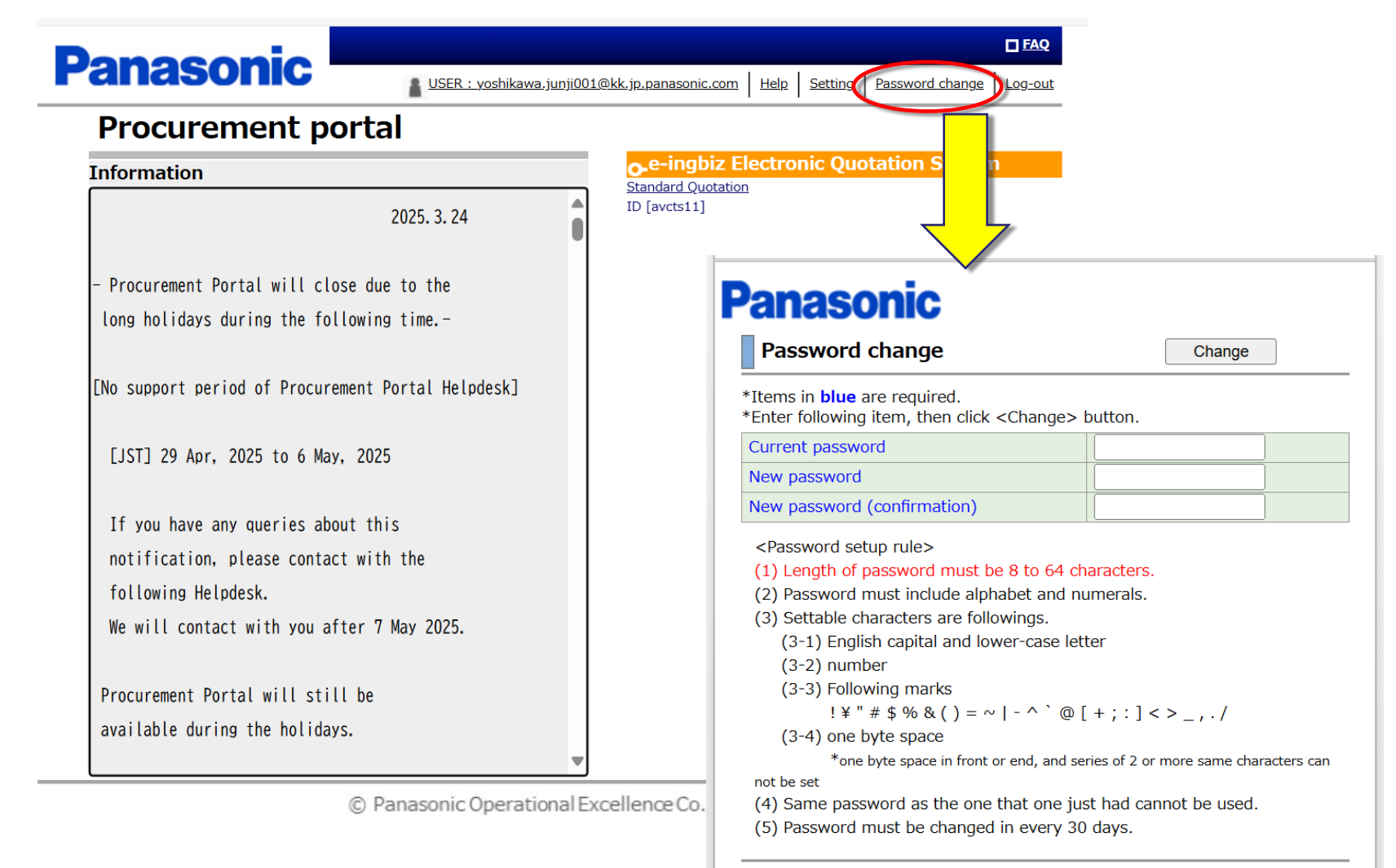

© Panasonic Operational Excellence Co., Ltd.

## **08.** What if the login fails?

If login fails, the details of the error will be displayed on the login screen. Please check the details and re-enter. In addition, if you fail to log in eight consecutive times within a 60 minute period using the same ID, you will be restricted from logging in with that ID for the next 60 minutes. After the restriction is lifted, please re-enter the ID.

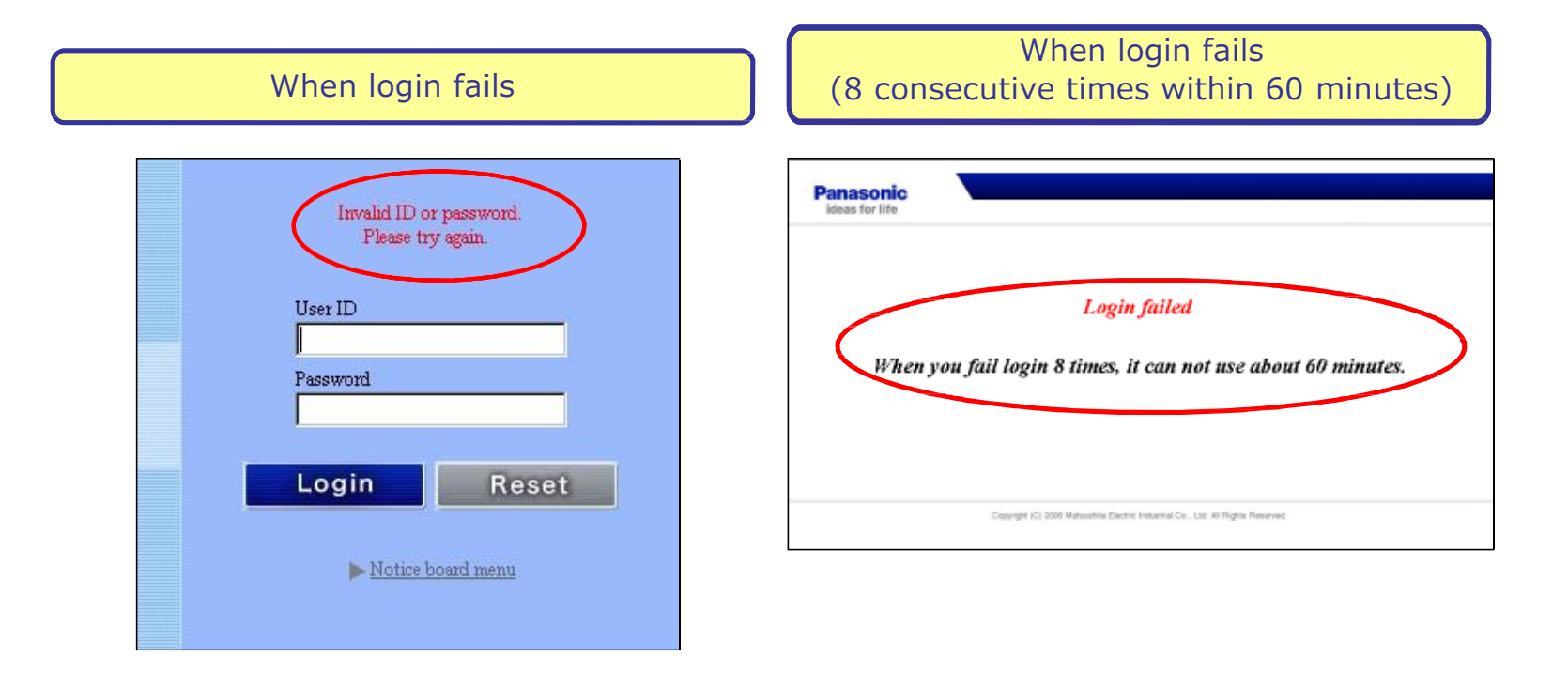

#### **09.** Contact Us

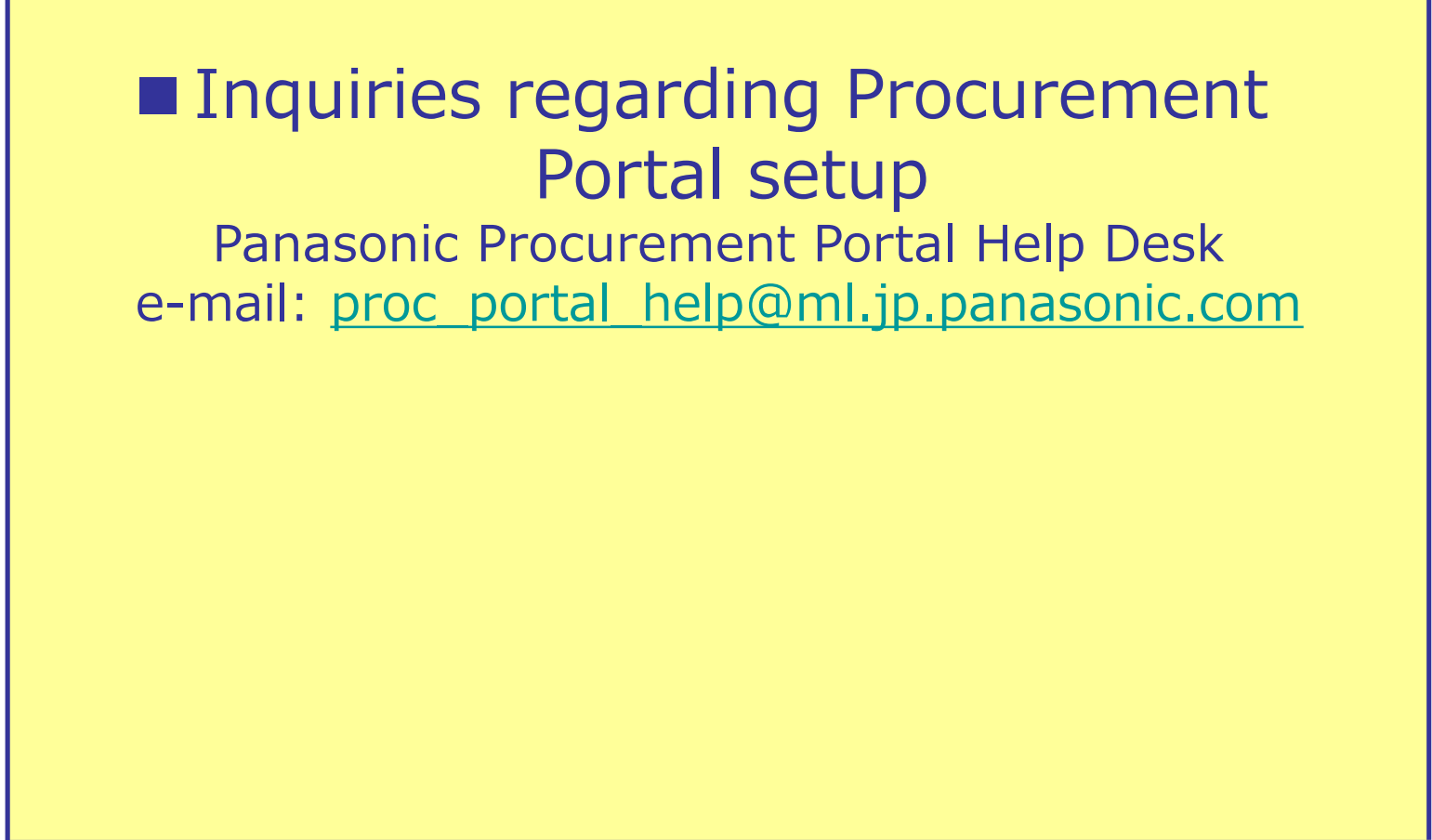

## **10.** Document Revision History

| No | 年月日          | 理由         | 備考 |
|----|--------------|------------|----|
| 01 | Mar 26, 2025 | Create new |    |
| 02 |              |            |    |
| 03 |              |            |    |
| 04 |              |            |    |
| 05 |              |            |    |
| 06 |              |            |    |
| 07 |              |            |    |
| 08 |              |            |    |
| 09 |              |            |    |
| 10 |              |            |    |
| 11 |              |            |    |
| 12 |              |            |    |
| 13 |              |            |    |